# Microsoft Teams 學生網上學習使用手冊

Note: (1) 此文件最後更新時間: 21 Aug 2020, 版本號碼: 1.0 (2) 此文件中的畫面可能與最新版本的Microsoft Teams有所不同.

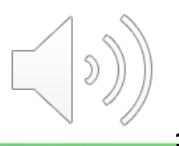

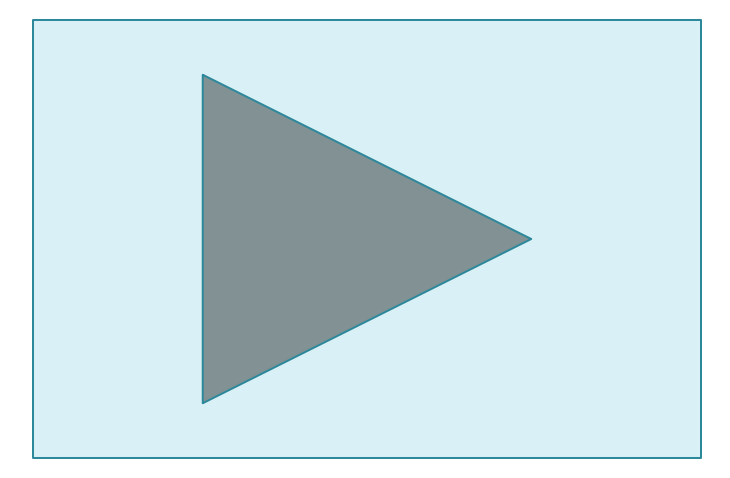

# 線上視像課堂 - 相關功能

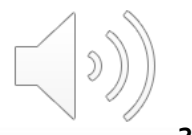

## 線上視像課堂 - 開啟/關閉視像鏡頭

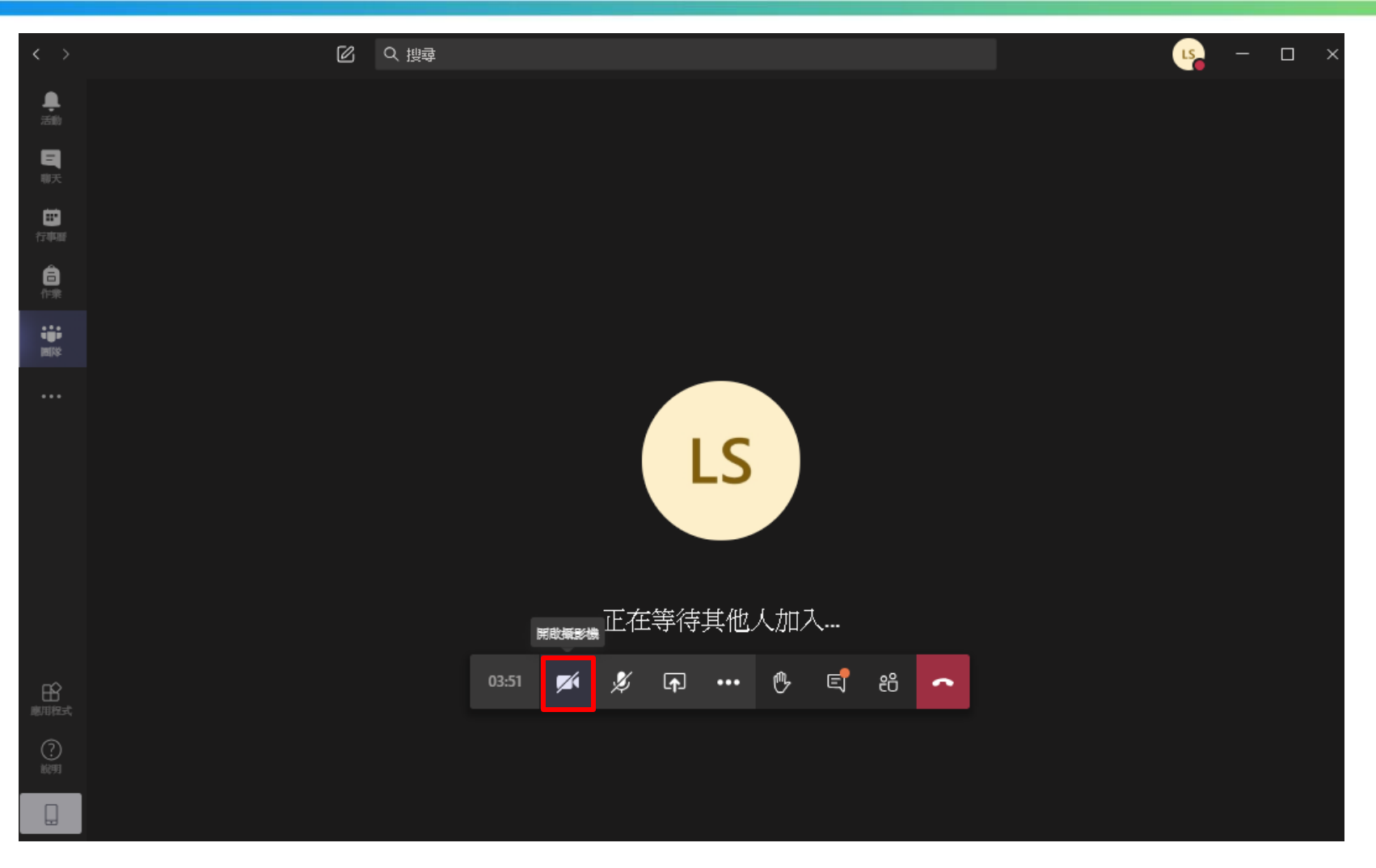

#### 點擊 "相機" 圖像開啟/關閉視像鏡頭

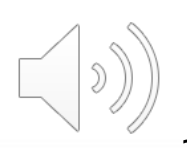

#### 線上視像課堂 - 開啟/關閉麥克風

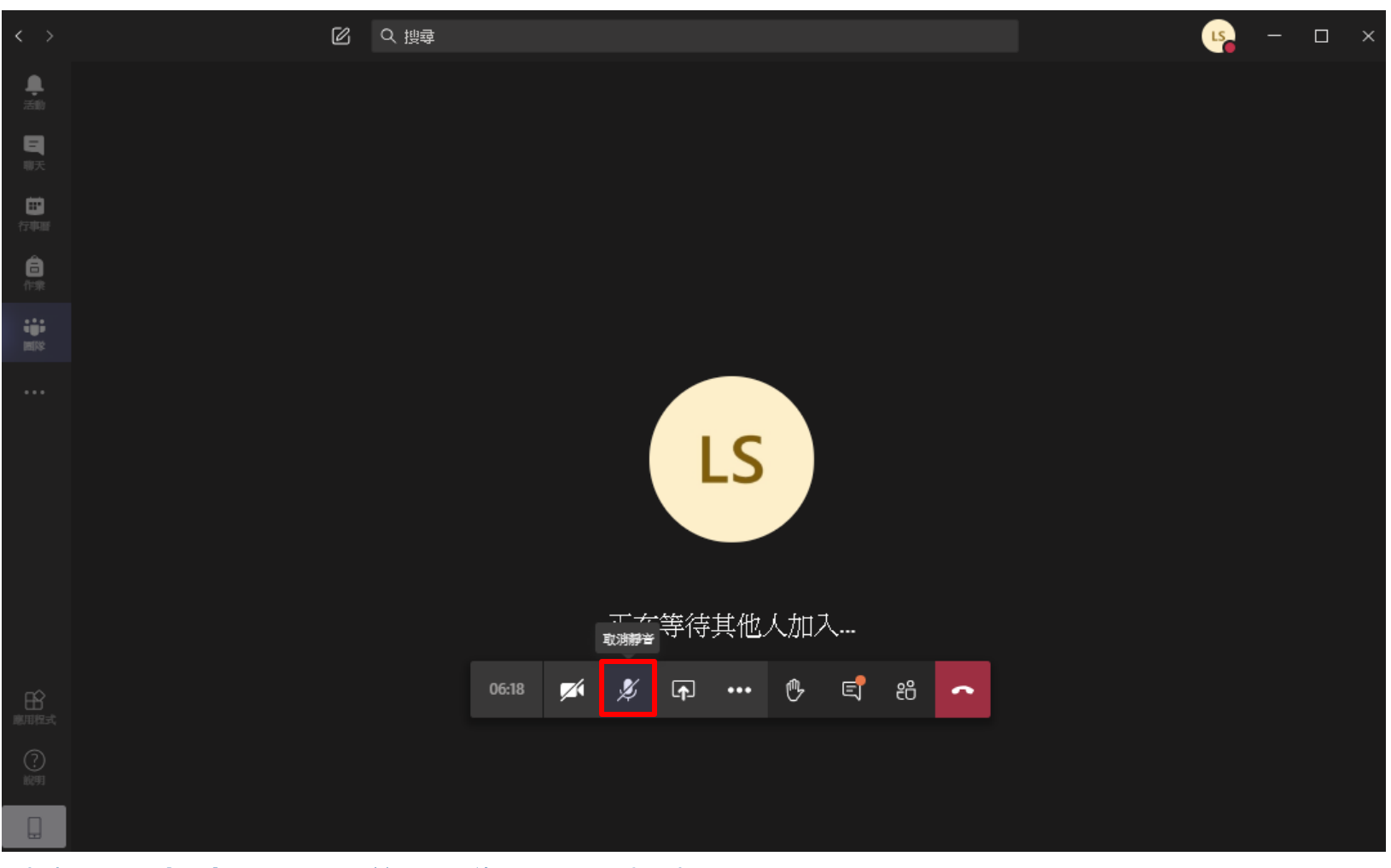

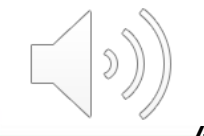

#### 點擊 "**麥克風"** 圖像開啟/關閉麥克風

#### 線上視像課堂-共享屏幕

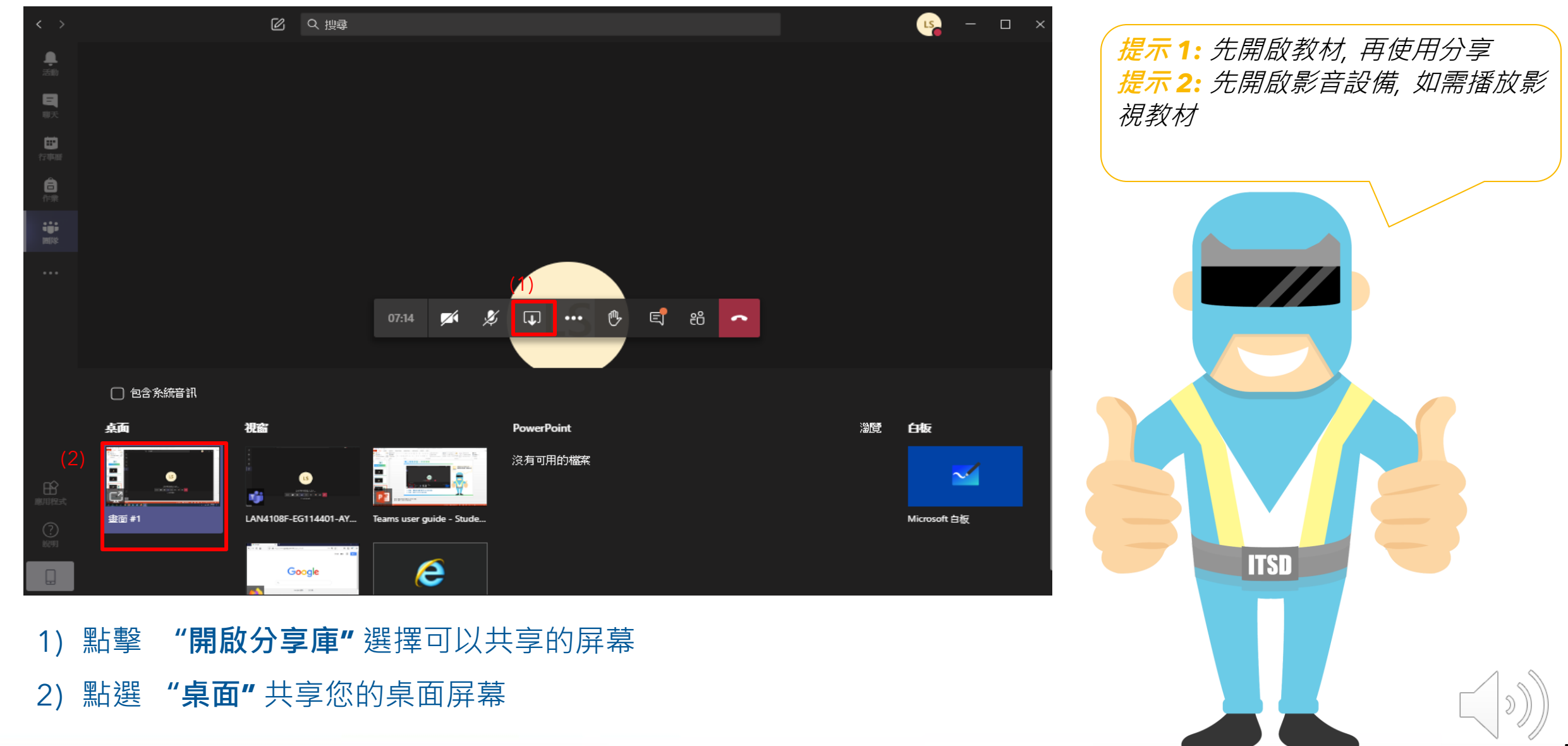

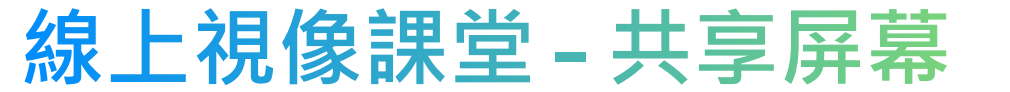

📃 \*Untitled - Notepad

File Edit Format View Help

– 0 X

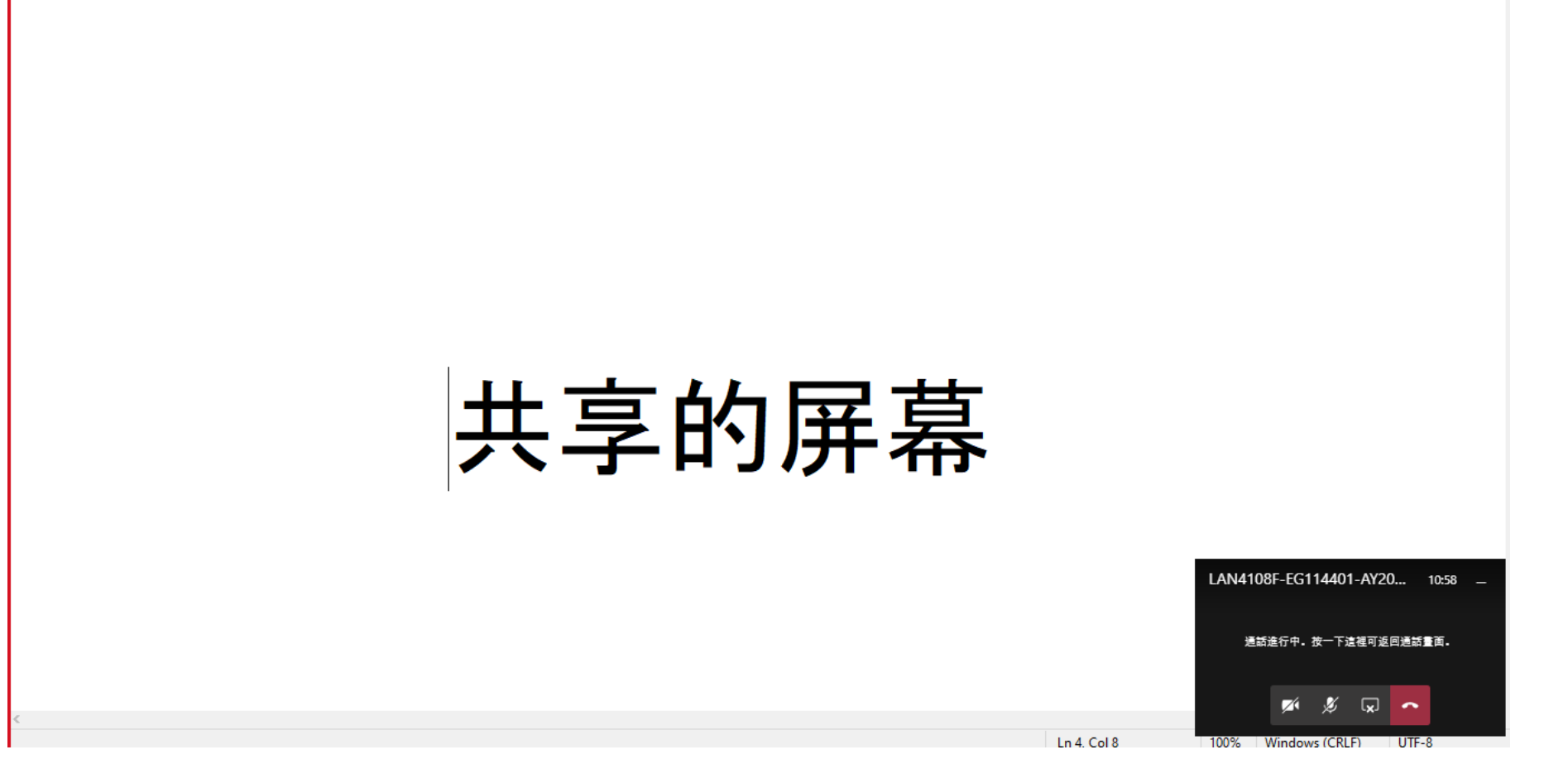

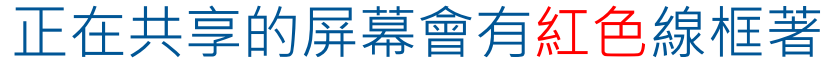

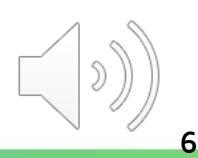

#### 線上視像課堂 - 共享屏幕

| VUntitled - Notepad<br>File Edit Format View Help |       |             | – 0 ×                                                 |
|---------------------------------------------------|-------|-------------|-------------------------------------------------------|
|                                                   | 共享的屏幕 |             |                                                       |
| <                                                 |       | Ln 4. Col 8 | LAN4108F-EG114401-AY20 10:58 _<br>通話進行中・按一下這裡可返回連話重面。 |

#### 點擊 "**停止分享"** 停止您的共享屏幕

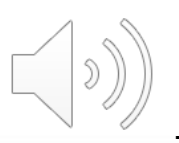

#### 線上視像課堂 - 舉手示意

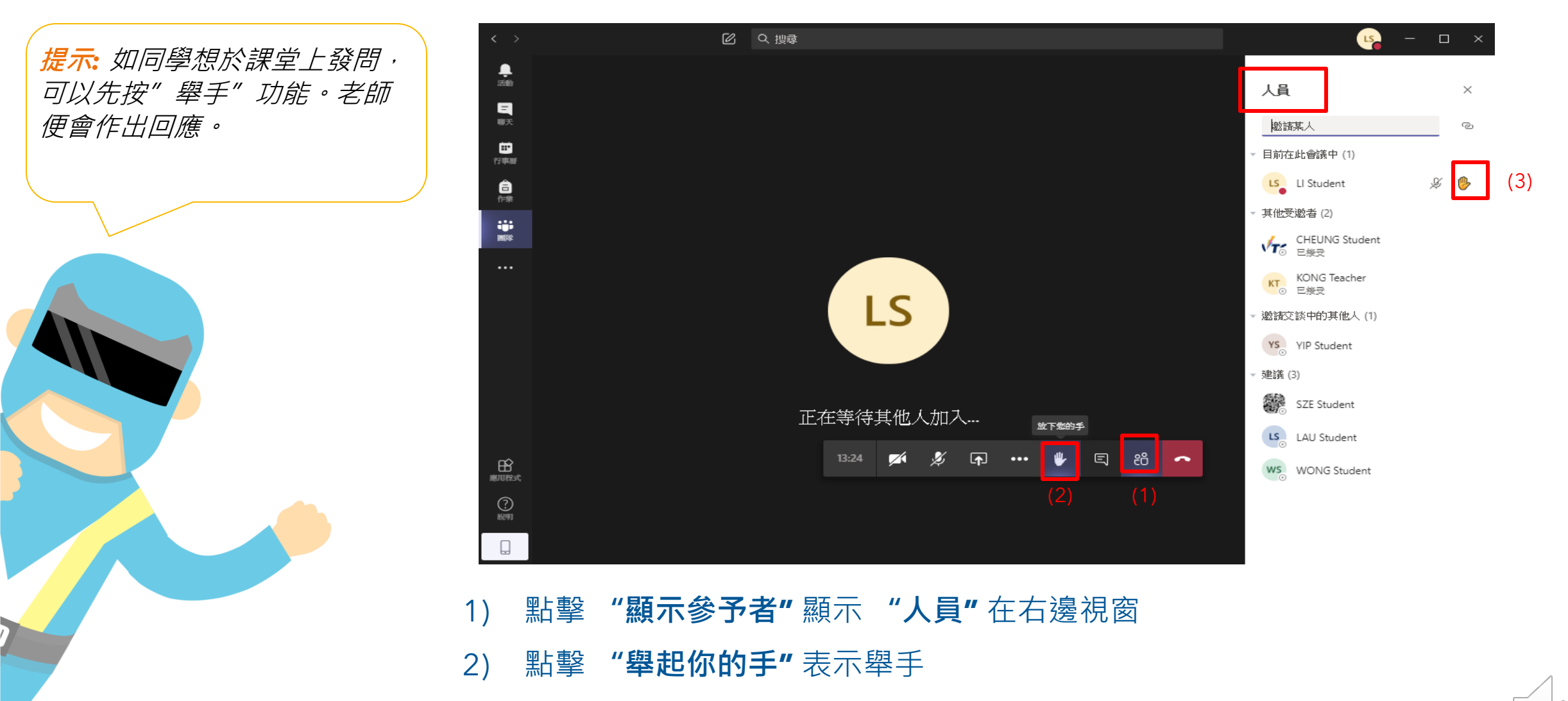

3) 如此便有小手圖示在名字 "人員" 視窗

#### 線上視像課堂 - 對話視窗

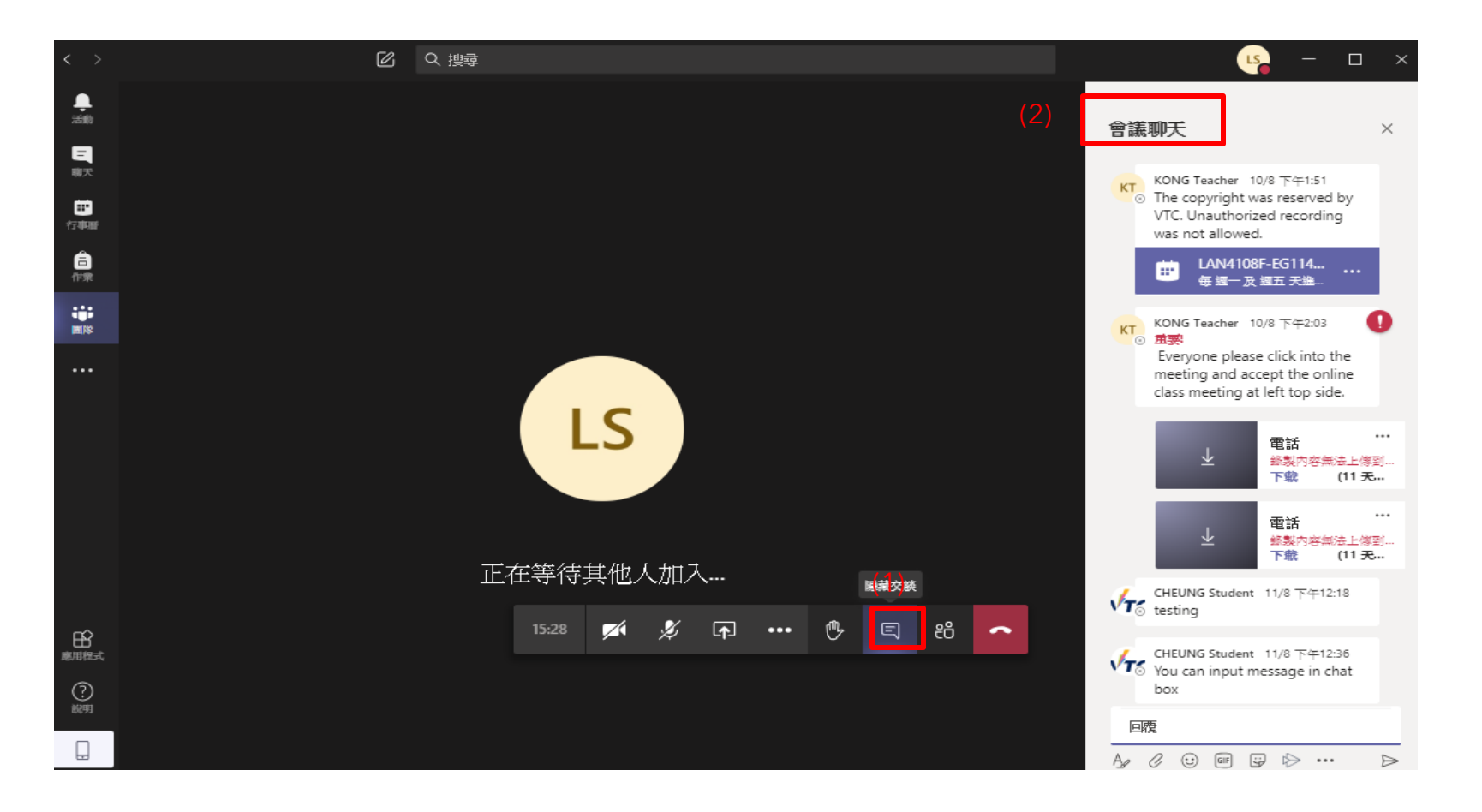

- 1) 點擊 "顯示交談" 顯示會議對話
- 2) "會議聊天"的對話顯示在右邊視窗

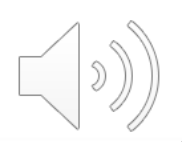

## 線上視像課堂 - 對話視窗

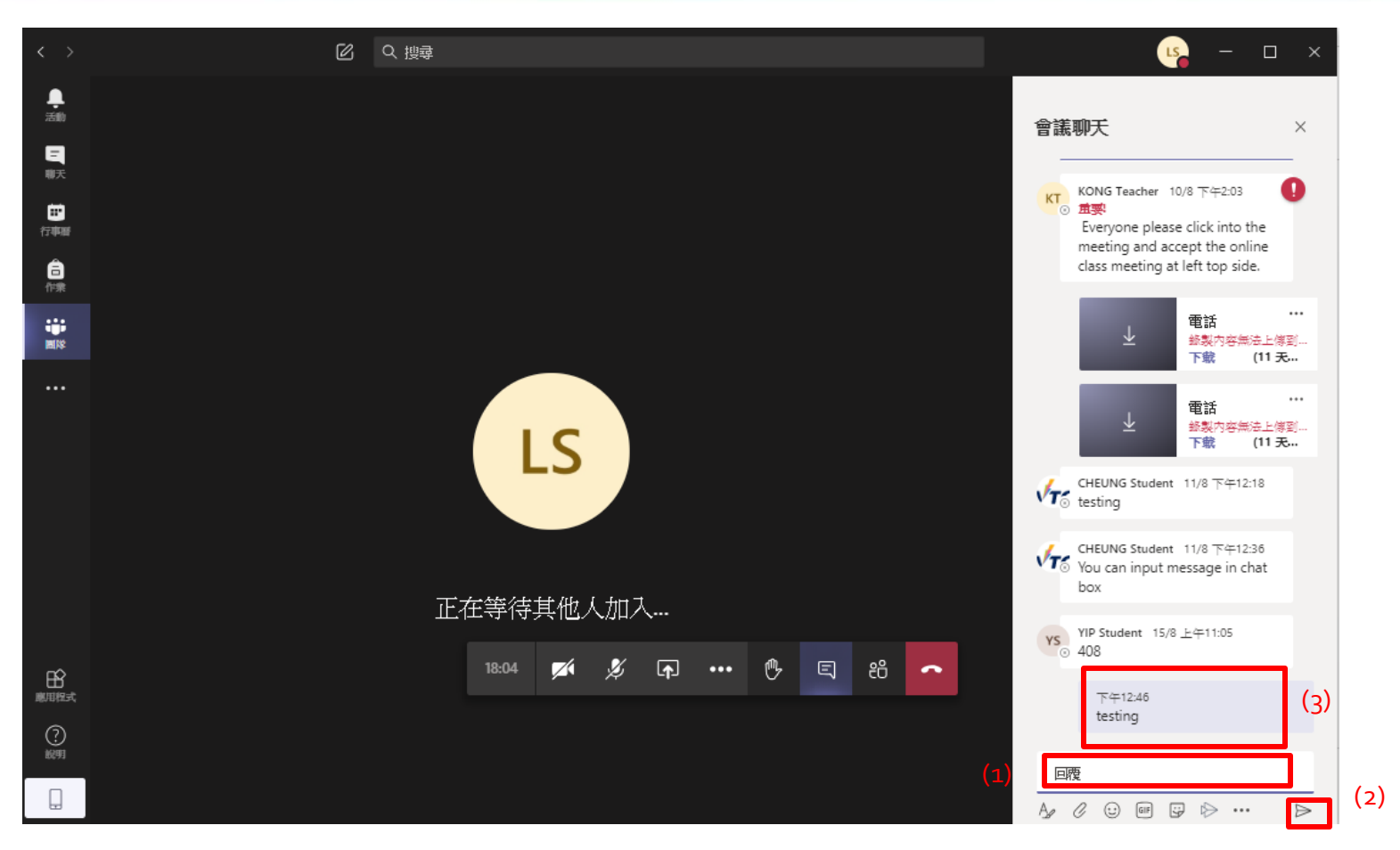

- 1) 輸入文字訊息
- 2) 按 " Enter" 或 點擊 "傳送" 圖案
- 3) 訊息便會發出

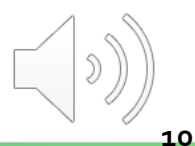

## 線上視像課堂 - 關閉視訊

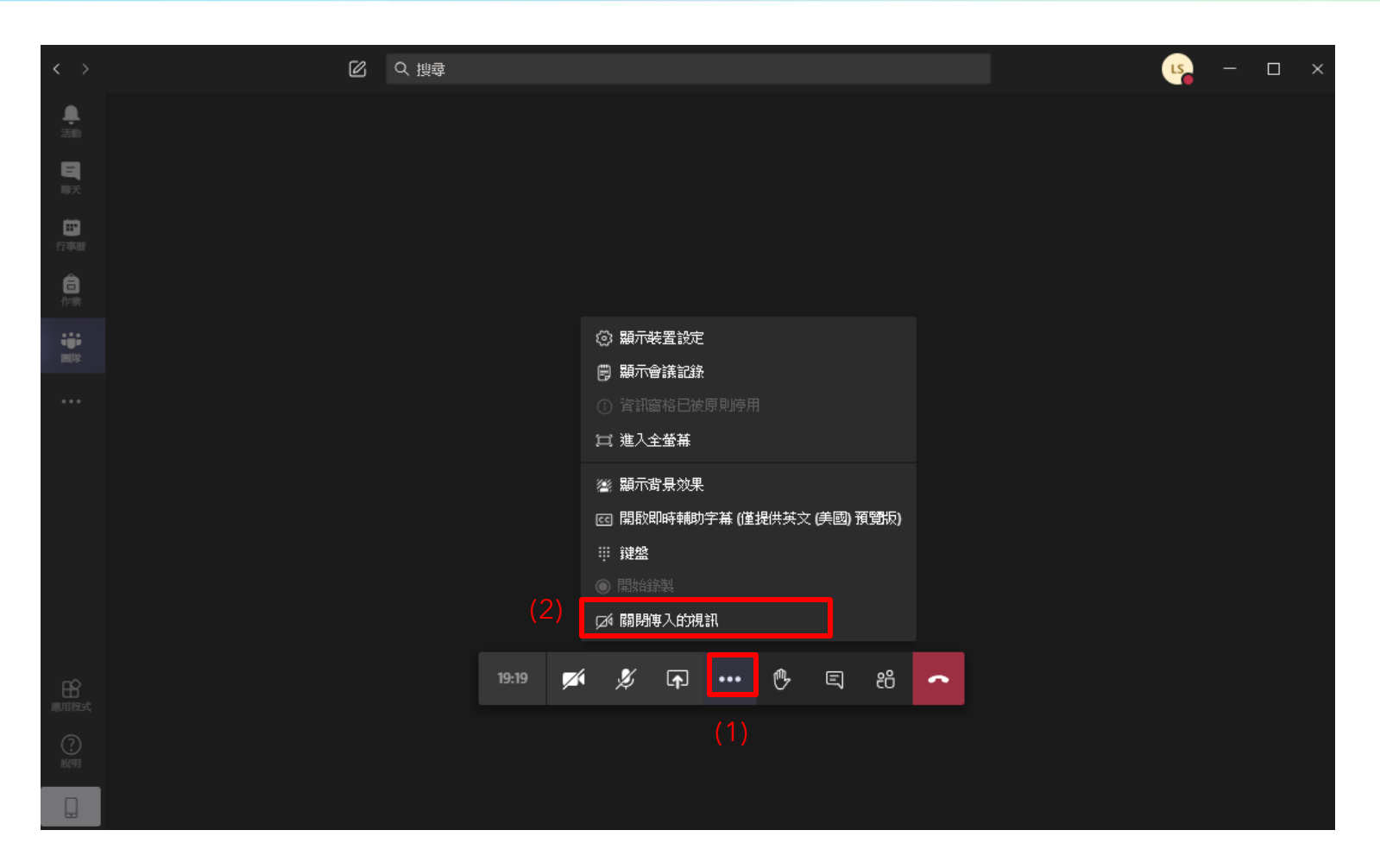

- 1) 點擊 "其他動作" 選擇更多選項
- 2) 可以點選 "關閉傳入的視訊" 來關閉視訊減低所需流量,提高質素

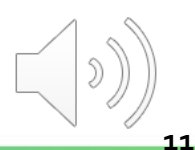

#### 線上視像課堂 - 背景設置

1) 點擊"**其他動作"** 

2) 可以點選 "顯示背景效果"

| $\langle \rangle$ | Ø | Q 搜尋 |       |            |                                                                                                    |              |        |              |        |      |   |  |  | LS | - | × |
|-------------------|---|------|-------|------------|----------------------------------------------------------------------------------------------------|--------------|--------|--------------|--------|------|---|--|--|----|---|---|
| <b>臭</b><br>活動    |   |      |       |            |                                                                                                    |              |        |              |        |      |   |  |  |    |   |   |
| 国期天               |   |      |       |            |                                                                                                    |              |        |              |        |      |   |  |  |    |   |   |
| <b>田</b><br>行可以新  |   |      |       |            |                                                                                                    |              |        |              |        |      |   |  |  |    |   |   |
| <b>合</b><br>作来    |   |      |       |            |                                                                                                    |              |        |              |        |      |   |  |  |    |   |   |
| 90100<br>90100    |   |      |       |            | <ul> <li>○ 顯示</li> <li>□ 顯示</li> </ul>                                                                                                    | 装置設定<br>会送記録 |        |              |        |      |   |  |  |    |   |   |
| •••               |   |      |       |            | <ul> <li>資源(1)</li> <li>(1)</li> <li>(2)</li> <li>(3)</li> <li>(4)</li> <li>(4)</li> <li>(5)</li> <li>(6)</li> <li>(7)</li> <li>(7)<th><b>g</b>格已被</th><th></th><th></th><th></th><th></th><th></th><th></th><th></th><th></th><th></th><th></th></li></ul> | <b>g</b> 格已被 |        |              |        |      |   |  |  |    |   |   |
|                   |   |      |       |            | 闫 進入:                                                                                                    | 全螢幕          |        |              |        |      |   |  |  |    |   |   |
|                   |   |      |       |            | 灐 顯示:                                                                                                    | 背景效果         |        | (2           | )      |      |   |  |  |    |   |   |
|                   |   |      |       |            | CC 開設<br>*** 3000                                                                                                    | 即時輔助         | 字幕 (僅1 | <b>别</b> 供英文 | (美國) 援 | (寛坂) |   |  |  |    |   |   |
|                   |   |      |       |            | ···· 班篇<br>● 開始                                                                                                    |              |        |              |        |      |   |  |  |    |   |   |
|                   |   |      |       |            | ☑ 關閉                                                                                                    | 傳入的視         | 訊      |              |        |      |   |  |  |    |   |   |
|                   |   |      | 10.10 | -4         | •                                                                                                    | <u> </u>     |        | ሐ            |        | ~~   |   |  |  |    |   |   |
|                   |   |      | 19:19 | <u>/</u> ( | Þ                                                                                                    | [4]          | ••••   | 5            | Ę      | ĉŎ   | ^ |  |  |    |   |   |
| (?)               |   |      |       |            |                                                                                                    |              |        |              |        |      |   |  |  |    |   |   |
| 10291             |   |      |       |            |                                                                                                    |              |        |              |        |      |   |  |  |    |   |   |
|                   |   |      |       |            |                                                                                                    |              |        |              |        |      |   |  |  |    |   |   |

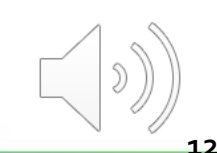

#### 線上視像課堂 - 背景設置

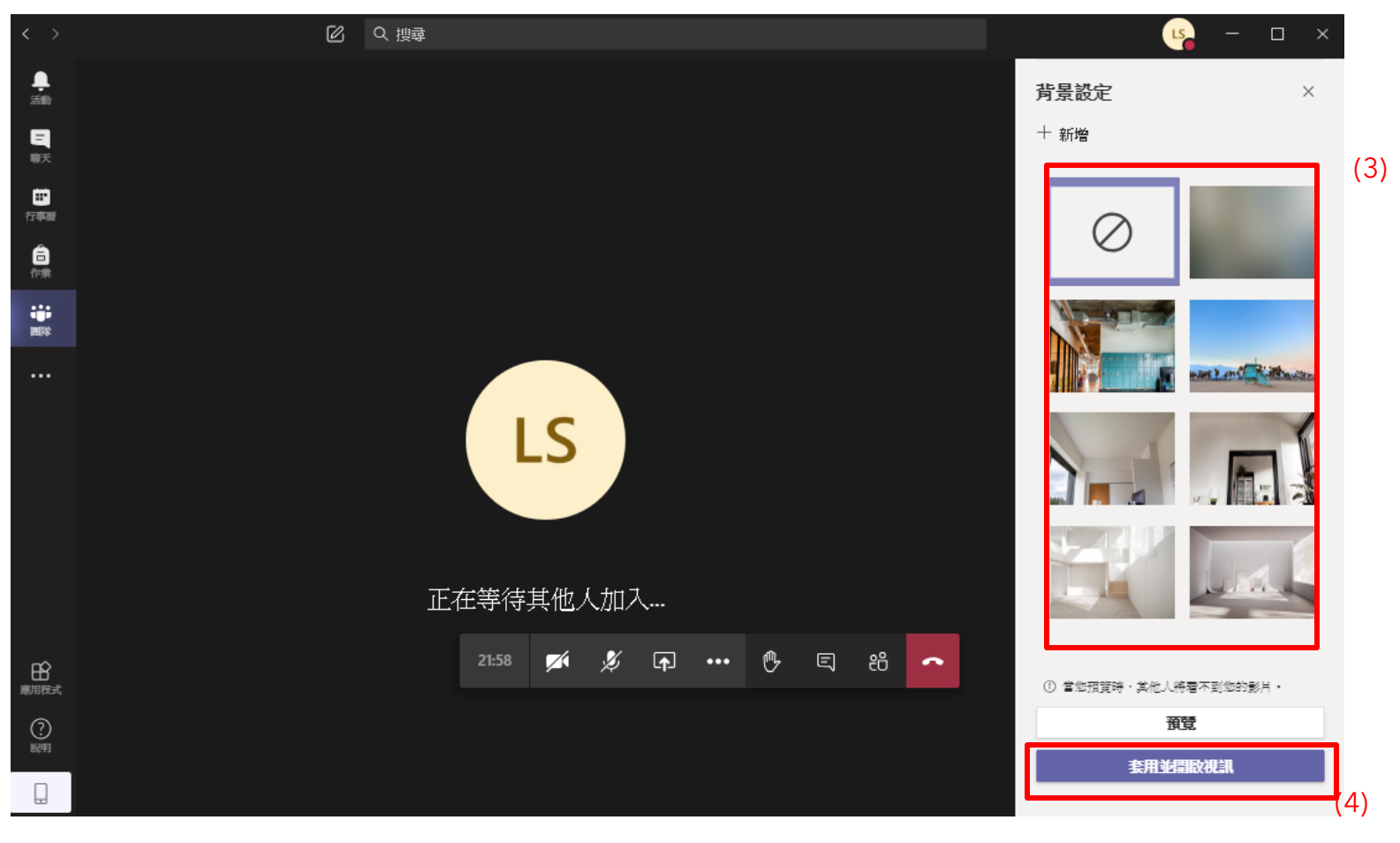

- 3) 在右邊選擇所需背景
- 4) 點擊 "接受" 使用所選設定

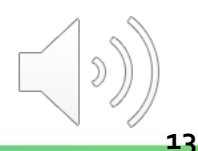

#### 線上視像課堂 - 背景模糊

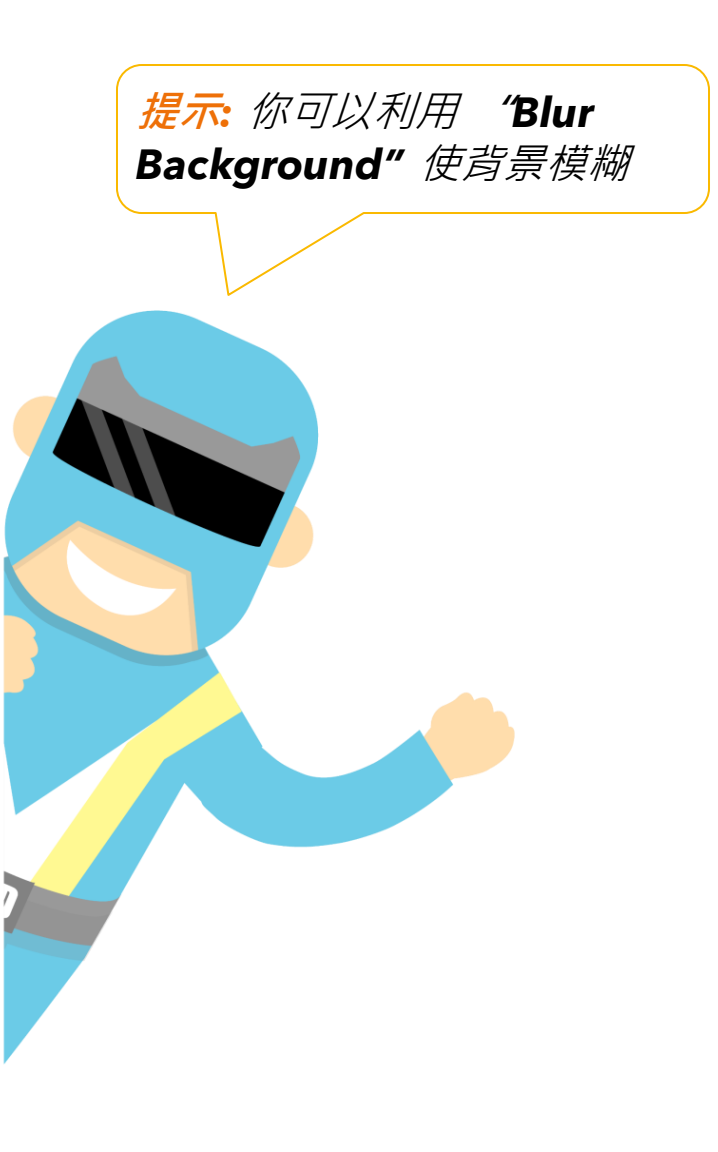

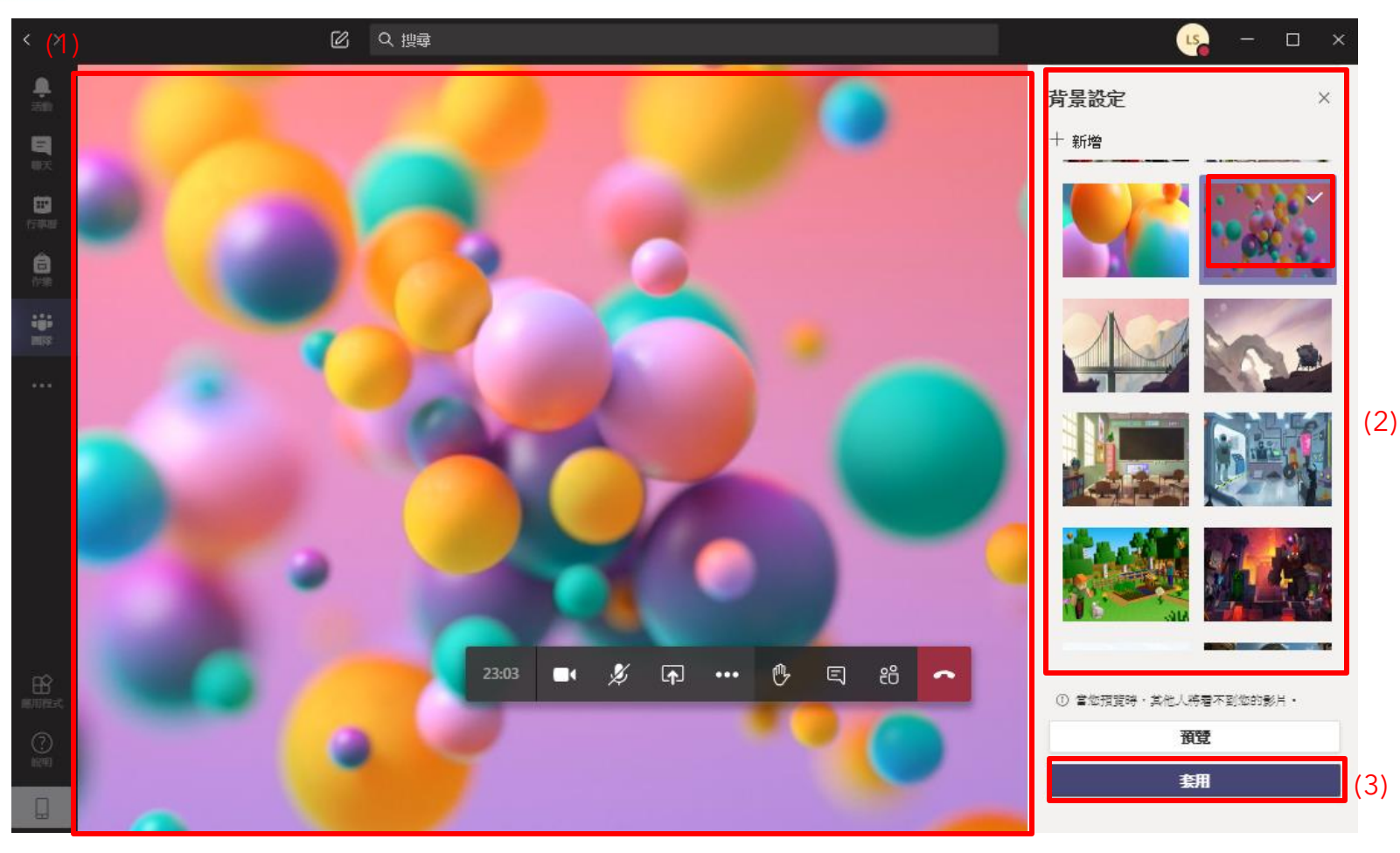

- 1) 背景已應用並顯示
- 2) 你可以重新更改背景
- 3) 點擊"接受"按鈕確認使用

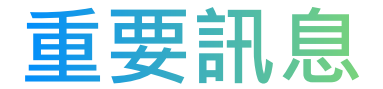

#### 記得啟用頻道通知

• 頻道通知可收到由老師發放的課堂的更新資訊

記得啟用添加在線課堂到行事曆

• 添加在線課堂可提醒你定時上在線課堂

不要在Office365或CNATools更改顯示的名字

•只有能被確認的名字才能有效進行點名

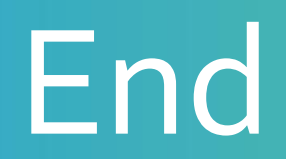

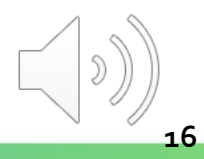

# Produced by Information Technology Services Division

Please visit the website for more video:

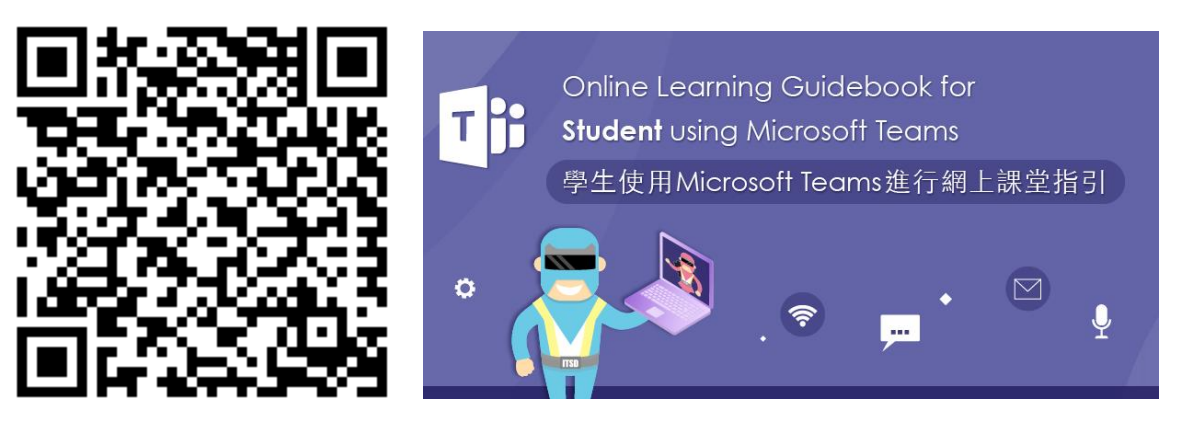

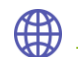

https://www.vtc.edu.hk/digital-workplace/guidebook-for-online-teaching/student.html

17